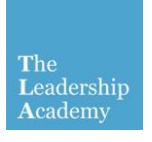

## Facilitators Resources

## Logging in and Access

1. Go to http://learningedge.edgehill.ac.uk

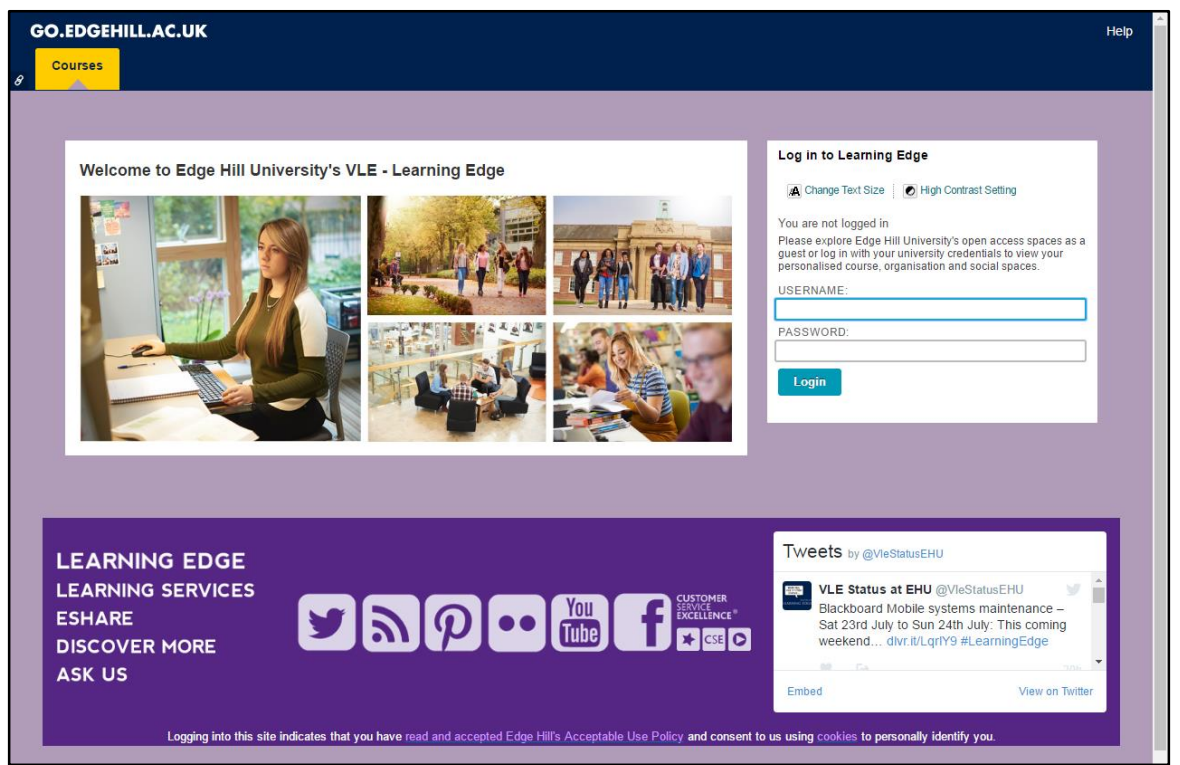

- Log in using your school email address as the username and enter your password. (If you have forgotten your password please refer to the 'Resetting your password guide' and visit <u>http://go.edgehill.ac.uk</u>)
- 3. Once logged in you will see all courses you may be enrolled onto on the left (don't worry if you don't have any of these), and a box on the right with a link to 'My ePortfolio', click on this to enter Campus Pack.

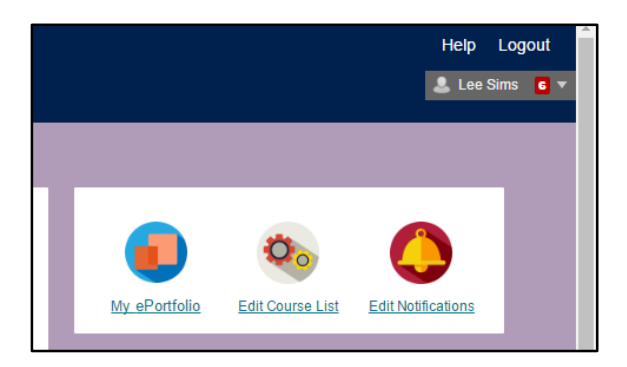

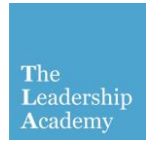

## **Facilitators Resources**

4. As well as any other course membership you may have, there will be a link titled 'FACILITATORS RESOURCES (STAT\_NPQH)', click on this.

|                                    | -ste                                                                                                    |
|------------------------------------|----------------------------------------------------------------------------------------------------|
| Home Messages Groups Connections   |                                                                                                    |
| Latest Activity                    | Content                                                                                                   |
| There is no recent activity.       | You can add new social media content here, such as blogs, wikis and podcasts, by<br>clicking Add Content. |
| Course Membership                  |                                                                                                    |
| FACILITATORS RESOURCES (STAT_NPQH) |                                                                                                    |

Within here, the resources you have been granted access to are listed under 'Content'. Click the title of the resources you wish to access.

| 1                                                                | FACILITATORS RESOURCES<br>(STAT_NPQH)                 | * |  |  |  |
|------------------------------------------------------------------|-------------------------------------------------------|---|--|--|--|
| Home                                                             | 8                                                     |   |  |  |  |
| Go to FACILITATIONS RESOURCES in Edge Hill University Blackboard |                                                       |   |  |  |  |
| Content                                                          | Rename   Delete                                       |   |  |  |  |
| Ē                                                                | School Leadership Programmes - Facilitators Resources |   |  |  |  |
| Ē                                                                | NPQH - Facilitators Resources                         |   |  |  |  |
| Ē                                                                | Governors Programmes - Facilitators Resources         |   |  |  |  |

5. This will give you access to the resources. Clicking on 'Pages' will show you the list of pages available.

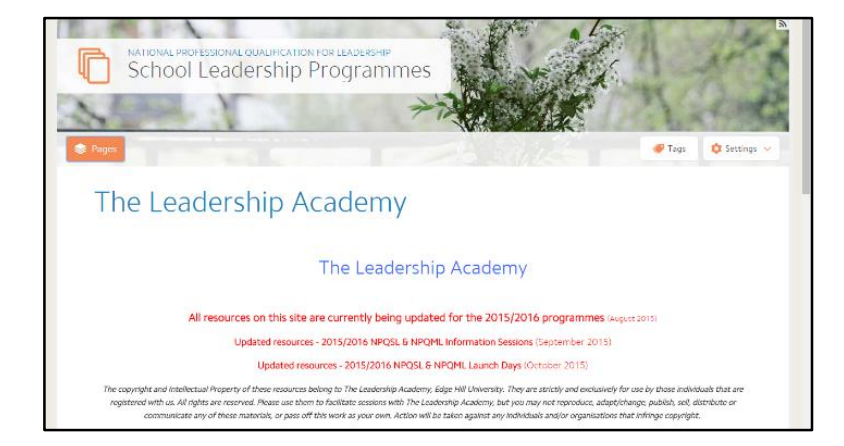